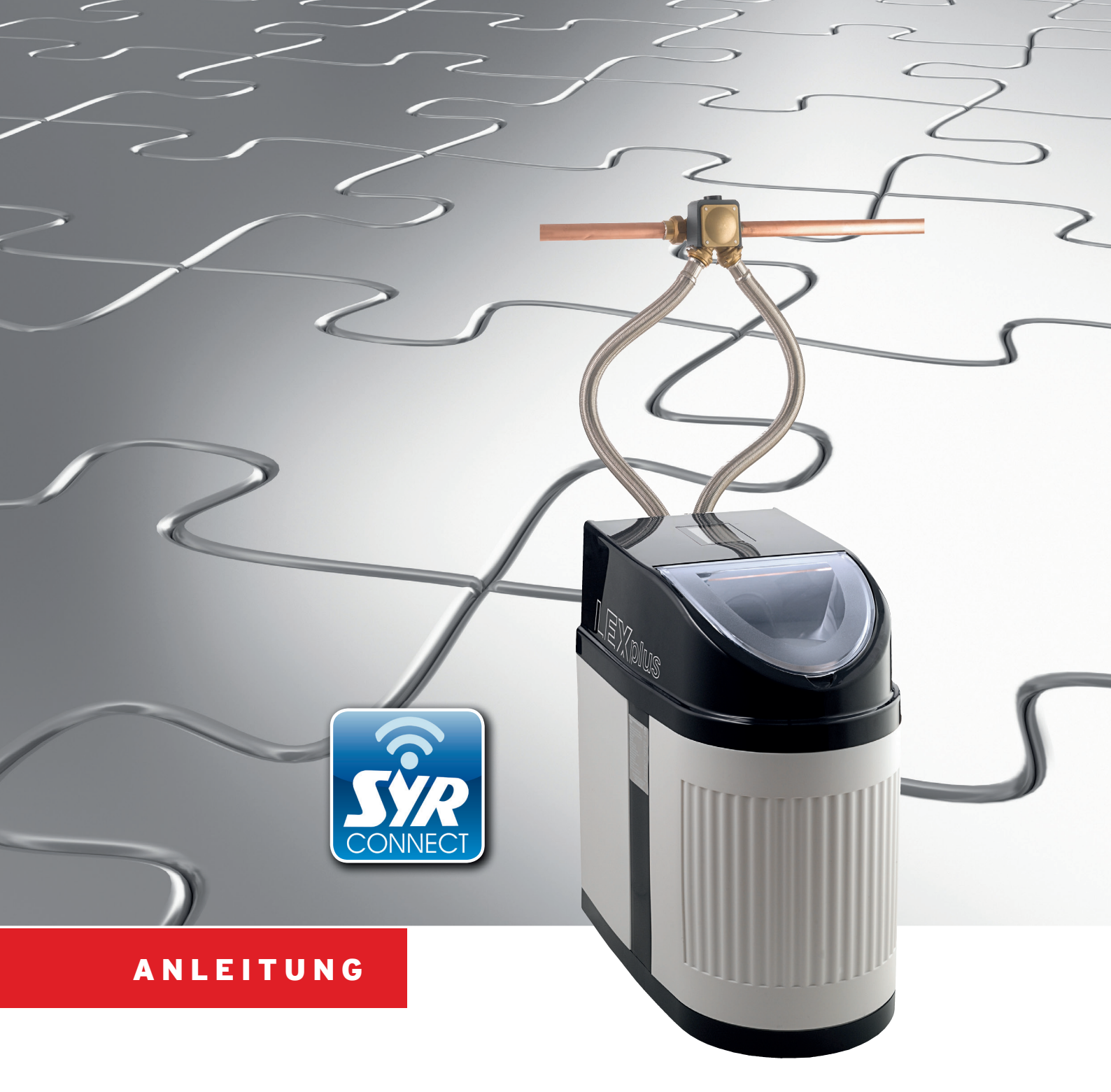

# Montage und Inbetriebnahme LEX Plus 10 S Connect Enthärtungsanlage

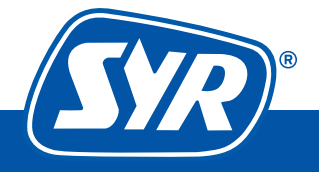

Haustechnik mit System

# Inhaltsverzeichnis

| Montage                    | 3 |
|----------------------------|---|
| Inbetriebnahme             | 5 |
| Steuerung via SYR Connect  | 7 |
| Handhabung von SYR Connect | 8 |
| -                          |   |

# Lieferumfang LEX Plus 10 S Connect Einzelenthärtungsanlage

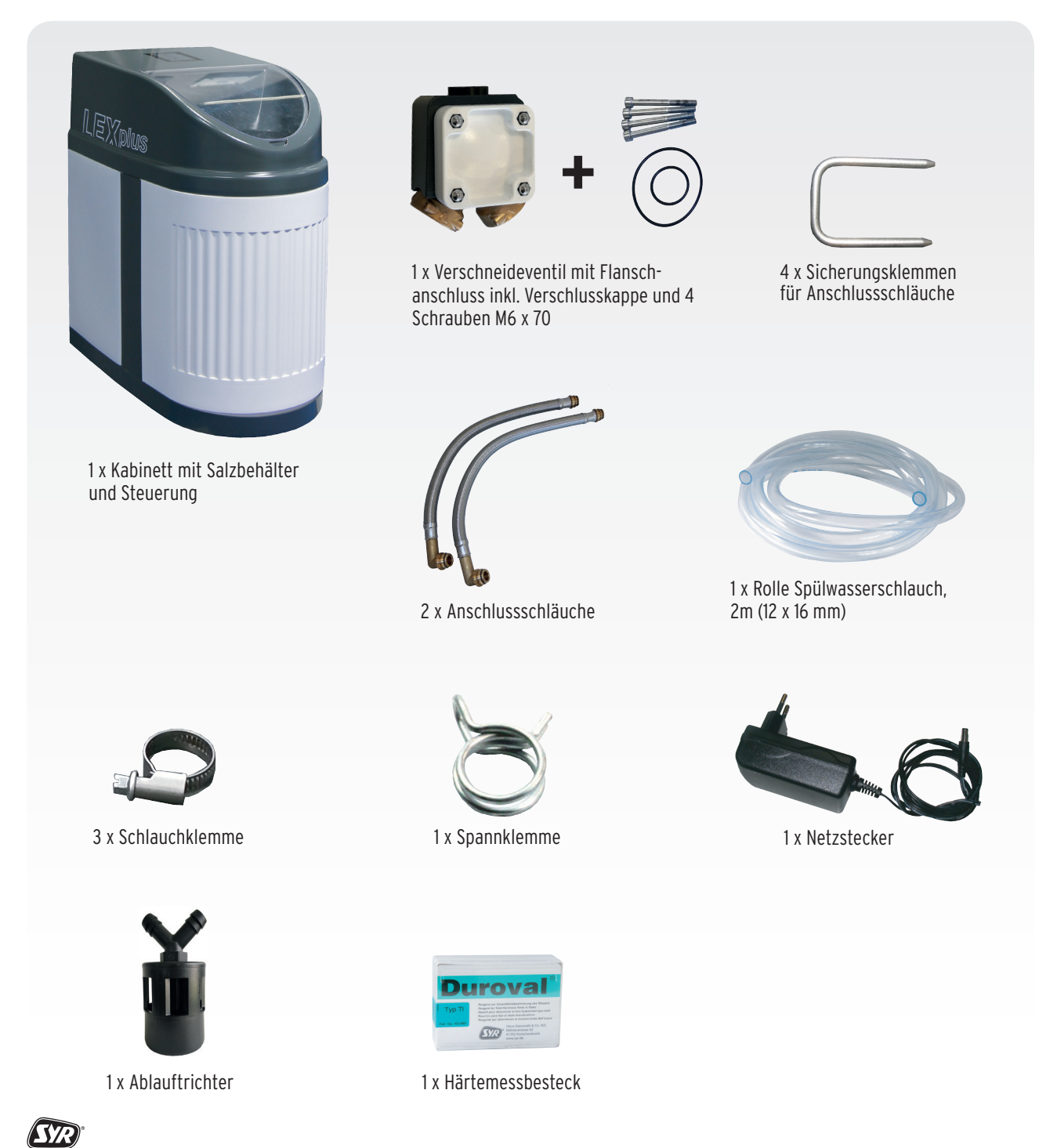

## Montage LEX Plus 10 S Connect Einzelenthärtungsanlage

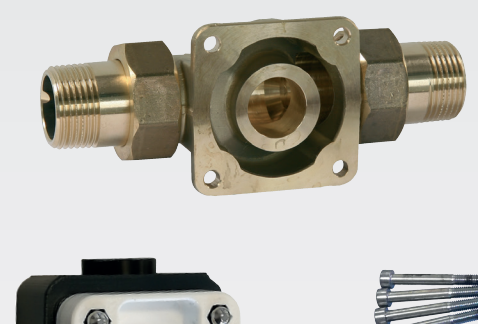

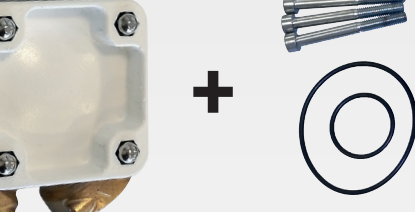

- Montieren Sie den Universalflansch (DN 20 DN 32) in die Installation. Beachten Sie bitte auch den Montagehinweis des Flansches! Achtung: Der Flansch ist nicht im Lieferumfang enthalten!
- Montieren Sie das Verschneideventil an den Universalflansch. Achten Sie auf den richtigen Sitz der O-Ringe.
  Hinweis: Verwenden Sie bitte Armaturenfett!

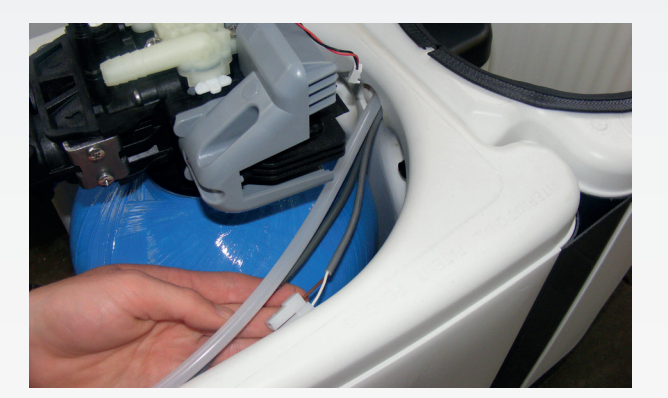

3. Ziehen Sie die Haube zur Montage der Schlauchverbindungen ab. Positionieren Sie die Soleleitung und das Anschlusskabel von der Rückseite des Salzbehälters an der linken Seite vorbei nach vorne.

> Somit verhindern Sie, dass der Schlauch und das Anschlusskabel eingeklemmt werden.

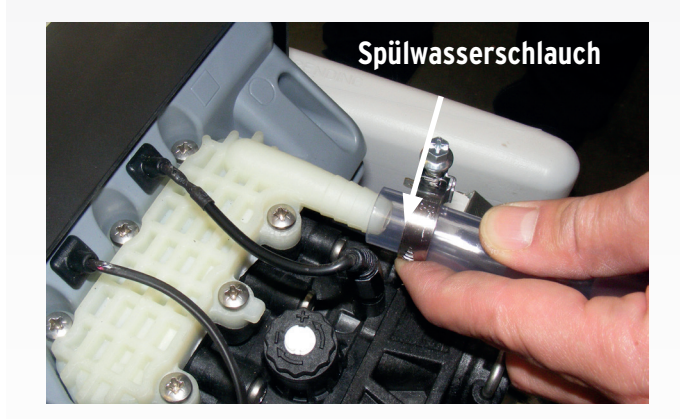

 Teilen Sie den beigefügten transparenten Schlauch so auf, dass für den Spülwasser- und Überlaufanschluss passende Längen vorhanden sind. Montieren Sie mit Hilfe der Schlauchklemme den Spülwasserschlauch an den Abwasserstutzen des Steuerkopfes.

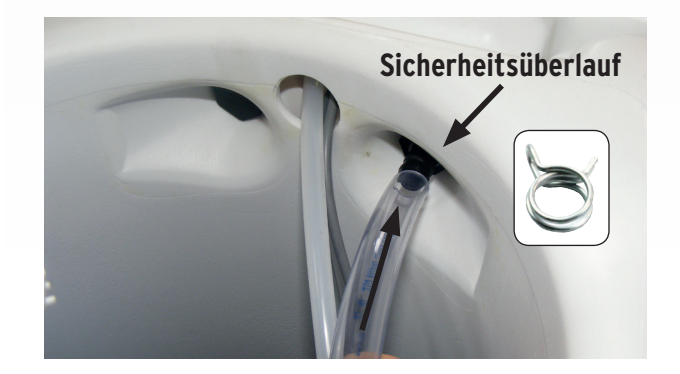

 Montieren Sie den anderen transparenten Schlauch mit Hilfe der Spannklemme am Sicherheitsüberlauf.
Nutzen Sie dazu eine geeignete Zange! Führen Sie die Schlauchenden später zum bauseitigen Abwasseranschluss.

#### Beachten Sie den freien Auslauf nach DIN EN 1717 und DIN 1988, Teil 100.

**Tipp:** Um den freien Auslauf zu gewährleisten, verwenden Sie den mitgelieferten Ablauftrichter.

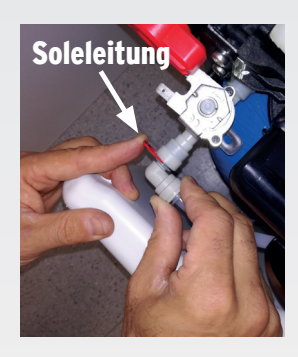

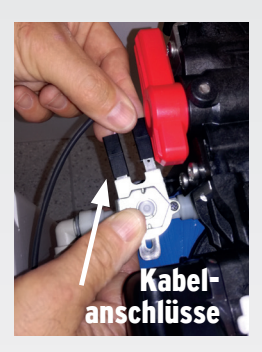

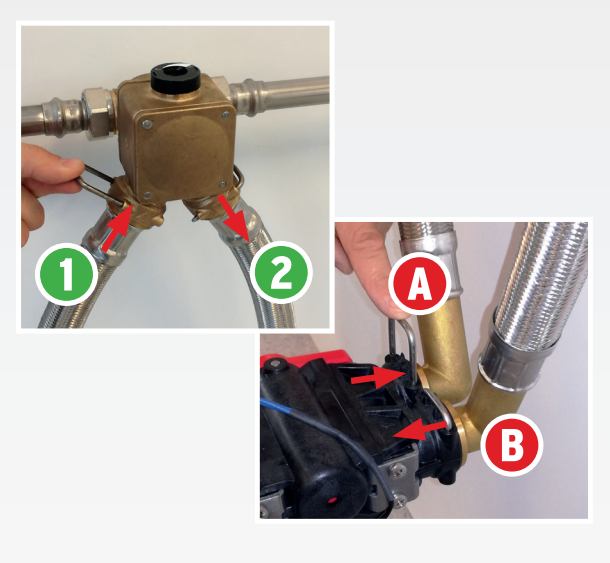

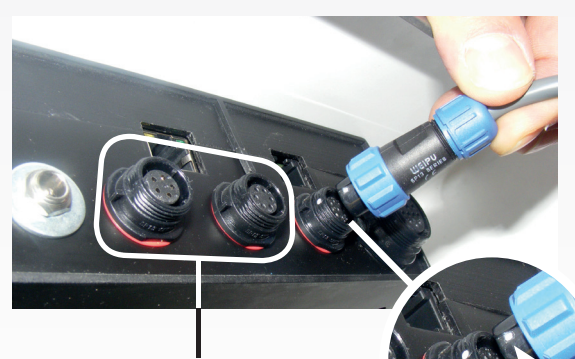

freie Steckverbindungen 5 + 6-polig

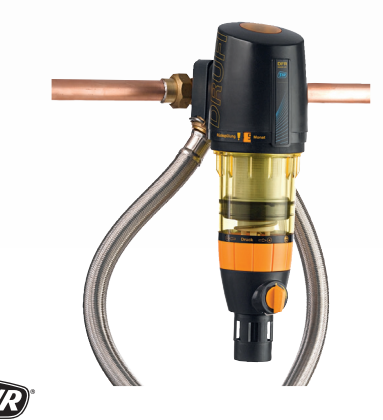

 Verbinden Sie die Soleleitung und die Kabelanschlüsse mit dem Magnetventil.
(Auf die Polarität der Kabelverbindungen muss nicht geachtet werden!)

> Hinweis: Bitte den Einsteckverbinder der Soleleitung bis zum Anschlag einstecken!

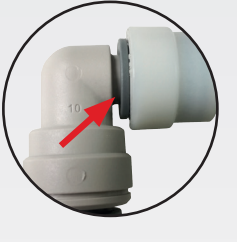

 Montieren Sie die flexiblen Anschlussschläuche mit Hilfe der Sicherungsklemmen spannungsfrei. Die Schläuche werden mit den Anschlüssen des Verschneideventils und des Steuerkopfes verbunden.

> Achtung: Immer (Λ) zu (1) und (3) zu (2). Flieβrichtung beachten!

#### Hinweis: Verwenden Sie bitte Armaturenfett!

Setzen Sie die Haube wieder auf.

 Verbinden Sie anschlieβend die folgenden elektrischen Kabelanschlüsse des Steuerkopfes mit der Steuerung auf der Rückseite der Gerätehaube (Beginnen Sie mit dem 12-poligen Stecker).

#### Achtung: Die weißen Markierungen müssen sich gegenüber stehen.

- 12-polig Anschlusskabel Steuerkopf
- **9-polig -** Anschlusskabel für Elektroden, LED und Magnetventil
- 6-polig frei, kein Anschluss
- 5-polig frei, kein Anschluss

Die Gerätemontage ist damit abgeschlossen.

#### Hinweis:

Auf den Flanschanschluss des Verschneideventils kann ein Drufi-Filter montiert werden.

Entfernen Sie dazu die weiße Verschlusskappe und montieren Sie den Filter.

# Inbetriebnahme LEX Plus 10 S Connect Einzelenthärtungsanlage

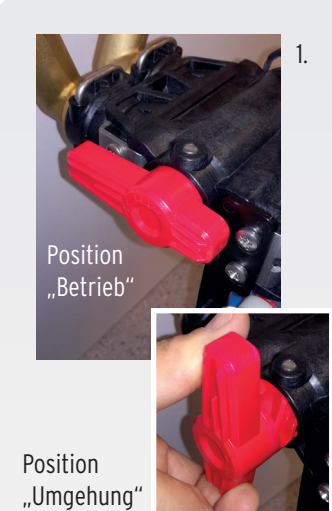

Stellen Sie sicher, dass sich das Umgehungsventil auf der Position "Betrieb" befindet (Auslieferungszustand).

Stecken Sie das Netzgerät ein.

Ein akustisches Signal ertönt und ein Selbsttest wird durchgeführt.

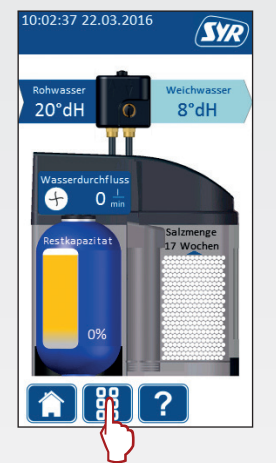

Drücken Sie am Touch-Dis-2. play auf das Menü-Symbol, um zum Hauptmenü zu gelangen.

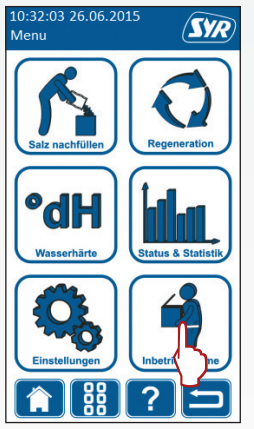

Drücken Sie auf das Symbol "Inbetriebname".

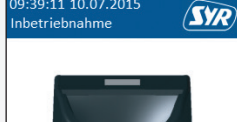

- Ja Nein
- Wählen Sie "Ja" aus. 4.

Bestätigen Sie durch einen Druck auf den Haken den Beginn der Inbetriebnahme.

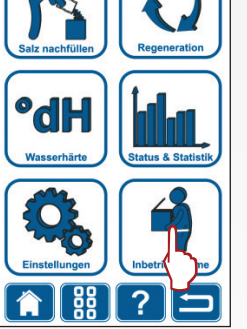

Dieser Vorgang

dauert ca. 4 Minuten

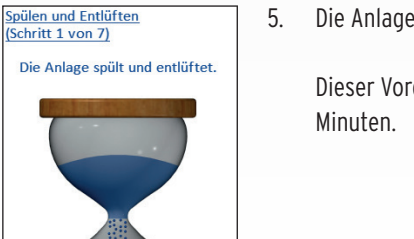

3.

Die Anlage spült und entlüftet.

Dieser Vorgang dauert ca. 4

Salzbefüllung (Schritt 2 von 7) Füllen Sie den Salzbehälter nd stellen Sie die Füllmenge ein.

?

88

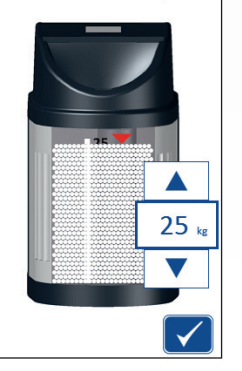

Füllen Sie einen Sack Salz (25 6. kg) in den Salzbehälter.

> Geben Sie anschließend über die beiden Pfeiltasten die eingefüllte Salzmenge ein.

Eingabe mit "Haken" bestätigen.

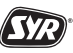

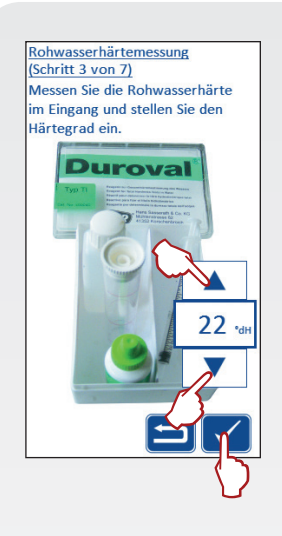

Messen Sie mit dem mitgelieferten Härtemessbesteck die Rohwasserhärte.

7.

9.

Geben Sie über die beiden Pfeiltasten die gemessene Rohwasserhärte ein.

Eingabe mit "Haken" bestätigen.

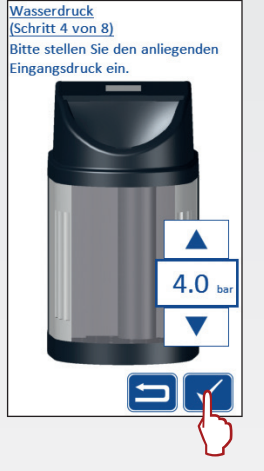

Stellen Sie den Eingangs-8. druck vor der LEX Plus 10 S Connect ein.

> Den Druck können Sie bei Ihrem örtlichen Wasserversorger erfragen.

Eingabe mit "Haken" bestätigen.

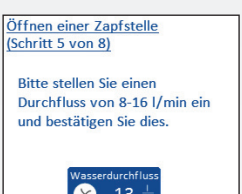

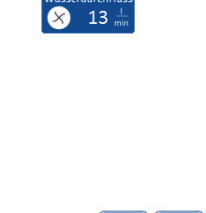

Öffnen Sie eine beliebige Zapfstelle und stellen Sie einen Durchfluss von 8 - 16 Liter/min ein.

Eingabe mit "Haken" bestätigen.

Während der weiteren Inbetriebnahme muss der eingestellte Durchfluss konstant bleiben!

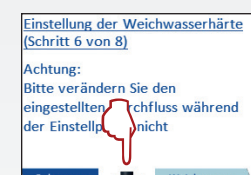

Zum Einstellen der Weichwasserhärte drehen Sie an dem Mischventil. Der Anzeige n Sie den aktuellen Wer

22°dH

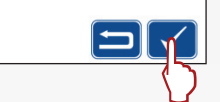

4°dH

Achtung: Im Auslieferungszustand steht die Verschneidung auf Soft (0° dH).

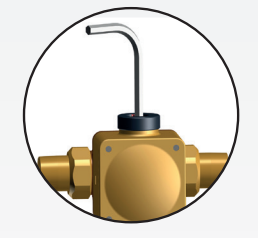

Drehen Sie das Verschneideventil mit Hilfe einen Innensechskantschlüssels (6 mm) zur Anpassung der Weichwasserhärte ("hard" oder "soft"), bis die Wunschhärte im Display angezeigt wird.

Eingabe mit "Haken" bestätigen.

Der Salzbehälter wird nun 12. automatisch mit Wasser gefüllt.

> Abschließend wechselt das Gerät selbstständig in den Betriebsmodus und zum Startbildschirm zurück!

Die Inbetriebnahme ist somit abgeschlossen und das Gerät ist betriebsbereit.

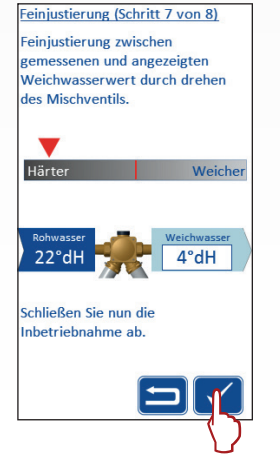

Messen Sie mit Hilfe des 11. Härtemessbestecks die Weichwasserhärte an einer beliebigen Zapfstelle und regeln Sie ggfs. am Verschneideventil nach, bis Ihre Wunschhärte erreicht ist.

> Eingabe mit "Haken" bestätigen.

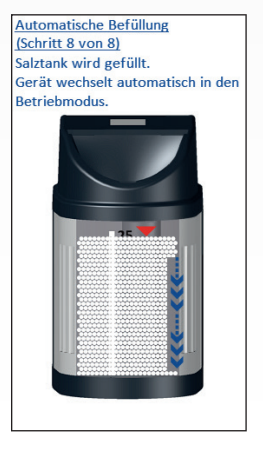

Für Fragen steht Ihnen aus dem deutschen Festnetz unsere Hotline unter 0800 6105 000 zur Verfügung. Aus dem Ausland wählen Sie bitte die Nummer +49 2161 6105-0.

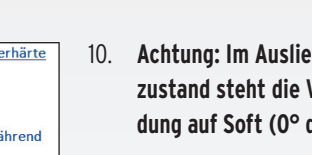

AT.

# Optional: Steuerung der LEX Plus 10 S Connect Enthärtungsanlage via SYR App oder PC

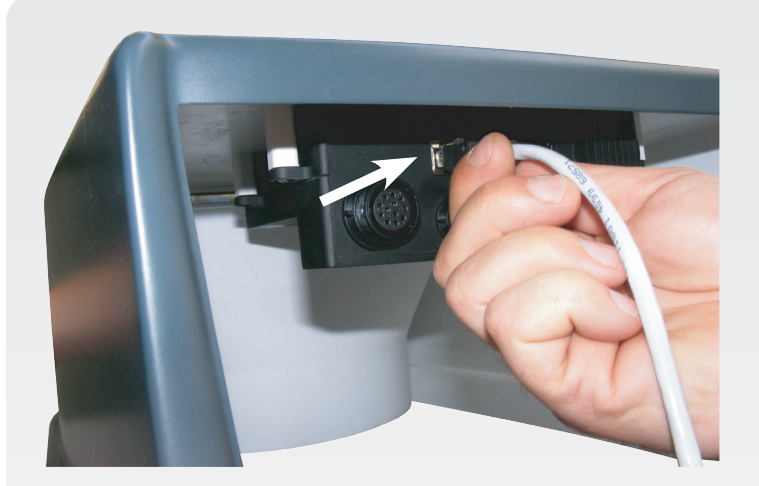

(SYR)

1:01:59 24.08.201

DHCP-Client

?

Sir SYR

172.17.7.81

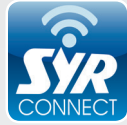

#### Alle LEX Connect Steuerungen verfügen über einen LAN-Anschluss und sind somit internetfähig.

Verschiedene Anschlussmöglichkeiten wie eine festinstallierte Netzwerkdose am Aufstellort bzw. ein sogenanntes Power-LAN-System (z.B. des Anbieters Devolo) können am vorgesehenen Netzwerkanschluss der LEX Connect Steuerung **auf der Unter**seite der Haube angeschlossen werden.

Sobald eine Internetverbindung besteht, erkennen Sie dies am Connect-Logo im Display oder im Menü "Einstellungen / Netzwerk" – hierhin gelangen Sie durch jeweiliges kurzes Berühren des Displays.

Nun können Sie mit Hilfe der SYR App auf Ihrem Tablet bzw. Smartphone oder mit dem PC über http:// syrconnect.de die Anlage registrieren. Folgen Sie bitte den entsprechenden Anweisungen.

Für weitere Infos steht Ihnen die kostenlose SYR Connect Hotline 0800 6105 100 bzw. aus dem Ausland die Nummer +49 2161 6105-0 zur Verfügung.

Wählen Sie durch das Berühren das Menü "Status & Statistik / Geräte Status" an.

Hier finden Sie in der vierten Zeile den Code für die weitere Registrierung Ihres Gerätes mit SYR Connect.

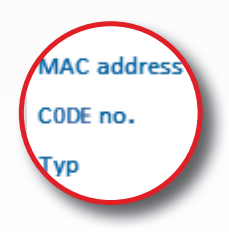

Im Folgenden (Seite 8) finden Sie eine Schritt für Schritt Anleitung für die Einwahl in das vernetzte Trinkwassermanagement mit SYR Connect und die Registrierung Ihrer LEX Plus 10 S Connect, für die Sie den oben genannten Code benötigen.

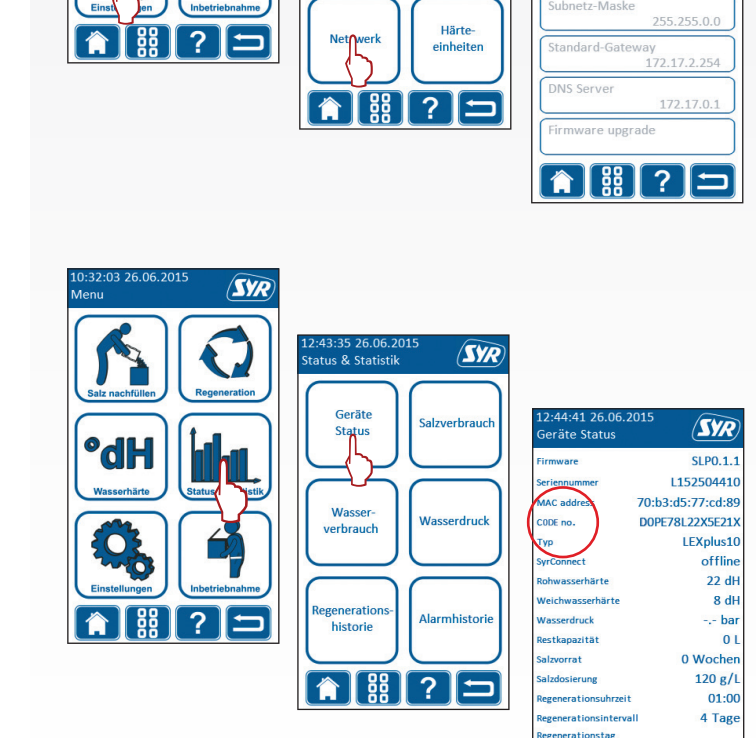

Uhrzei

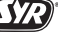

### **Einrichtung SYR Connect**

# Schritt für Schritt zum vernetzten Trinkwassermanagement

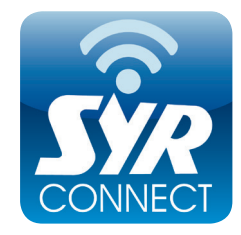

Die Handhabung von SYR Connect ist ganz einfach - ob es nun um Leckageschutz, Wasserbehandlung, Hygienekontrolle oder Heizungsüberwachung geht. Anhand der jeweiligen Screenshots werden Sie in einzelnen Schritten durch die Einwahl in das vernetzte Trinkwassermanagement mit SYR Connect geführt. Verwalten Sie verschiedene Projekte, steuern Sie gezielt einzelne Armaturen und kontrollieren Sie Verbrauchsmaterialien - ganz einfach online! Alternativ zur SYR App können Sie unter http://syrconnect.de den Anweisungen im Web-Browser folgen und sich dort registrieren.

Das mobile Portal für Ihr Trink-SYR wassermanagement: Die kosten-**SYR** lose SYR App für iOS und Android laden und schon kann es losgehen. Hier finden Sie alle Infos zu SYR, Filme und Prospekte zu Sie haben ein Safe-T aber noch SV/ den Produkten, Ansprechpartner SY2 und Termine. Und mit dem Connect Button starten Sie ins vernetzte Trinkwassermanagement. Kostenlose SYR App im **Erste Anmeldung?** SYR App öffnen, App Store downloaden **Button** ,Registrieren' **SYR Connect Button** und installieren. drücken. anklicken. SYR 57/ ST? SI Demowand bei SYR ISI Einz Benutzerdaten Ob eins, zwei oder eingeben und mehr – alle Projekte "Bestätigen" drücken. immer im Blick. Kompetente Hilfe zu allen technischen Fragen zu unseren Produkten finden Sie rund um die Uhr unter: SYR 24-Stunden-Service 0800 6105 000 Aus dem Ausland +49 2161 6105-0

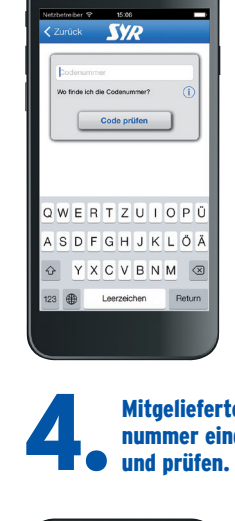

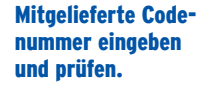

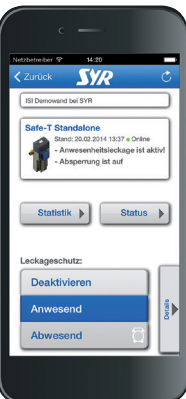

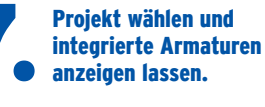

**Ob Status, Statistik** oder Detailabfrage: Sie sind up to date!

Fragen zur Internetsteuerung, zu Software und zur SYR App beantworten wir Ihnen unter:

SYR Connect Hotline 0800 6105 100

Aus dem Ausland +49 2161 6105-0

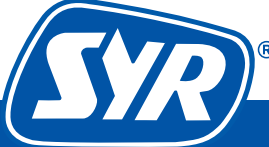